#### Microsoft 365 多要素認証

「ショートメール(SMS)にコードを送信する」の 設定方法について

本学でも今後のセキュリティ対策の強化を目指して、 多要素認証の導入・検証に向けた検討段階にあります。 導入時期は、現在計画中になりますが、学生の皆様に は、将来的な多要素認証の対応に備えて事前設定への ご協力をお願いいたします

I.Microsoft 365 へのサインイン後に、左下の 「 <sup>®</sup>」から「アカウントを表示」をクリックします。

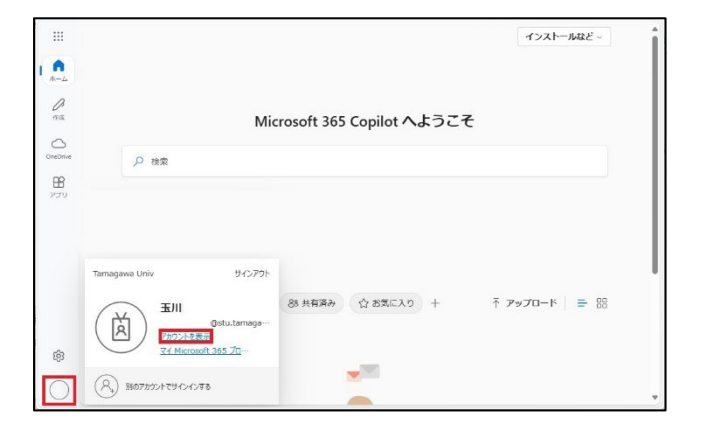

## 2.「セキュリティ情報」の「更新情報」をクリック します。

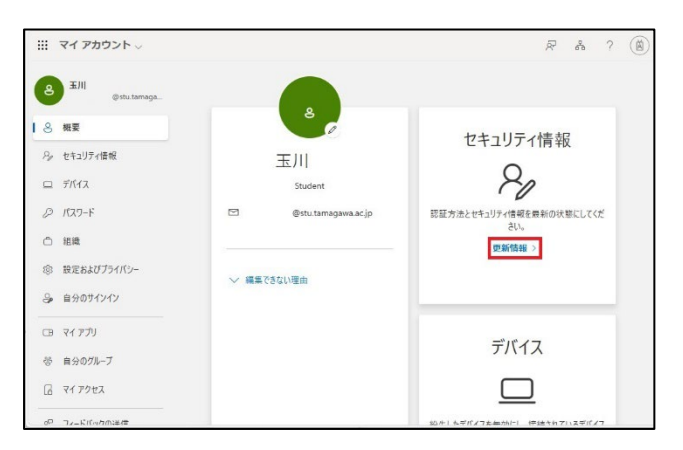

## 3.「+サインイン方法の追加」をクリックします。

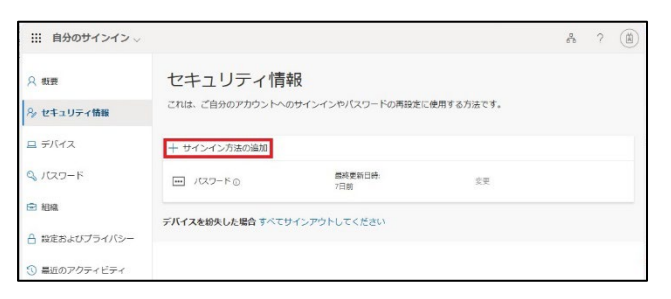

4.「サインイン方法の追加」で、「電話」を クリックします。

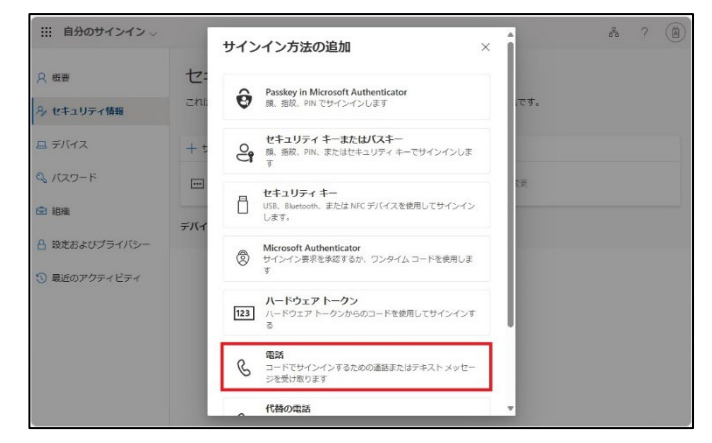

 5. 国番号が「日本(+81)」を選択し、個人用の 携帯電話番号 || 桁を入力します。
「●コードを受け取る」が選択されていることを 確認の上で、「次へ」をクリックします。
※個人用携帯電話がない場合は、
IT サポート・デスク(下記参照)までお問い合わせ ください。

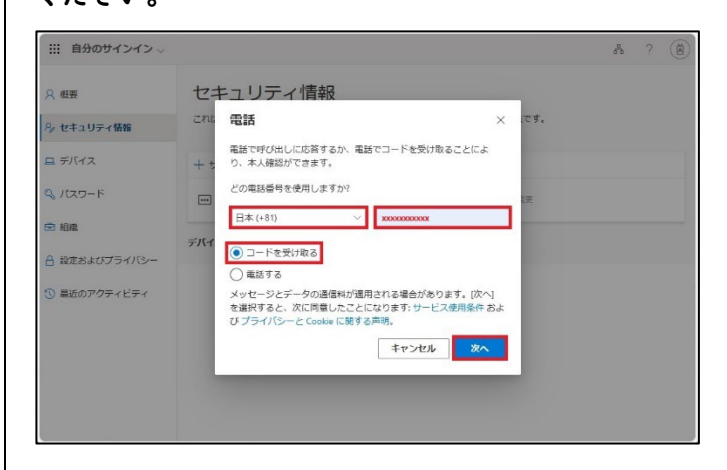

# 6. 個人用の携帯電話に Microsoft 認証に必要な 確認コード 6 桁が送信されます。

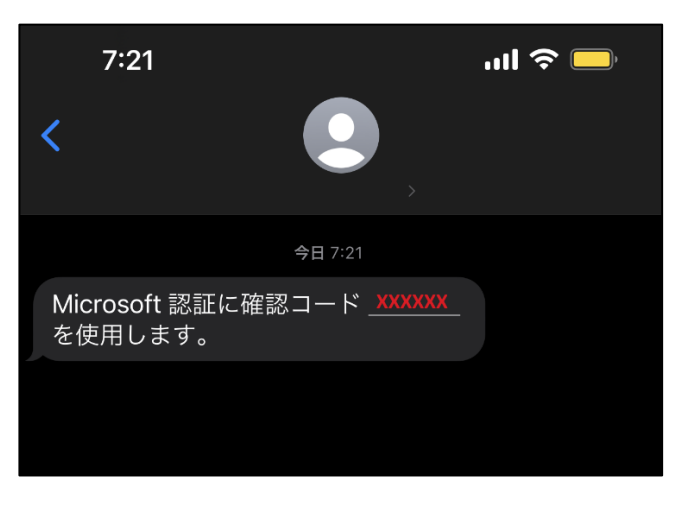

7.確認コード6桁を入力し、「次へ」をクリック します。

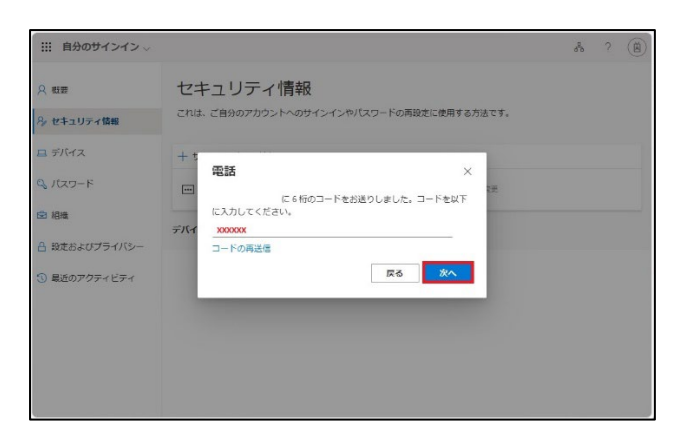

## 8.「完了」をクリックします。

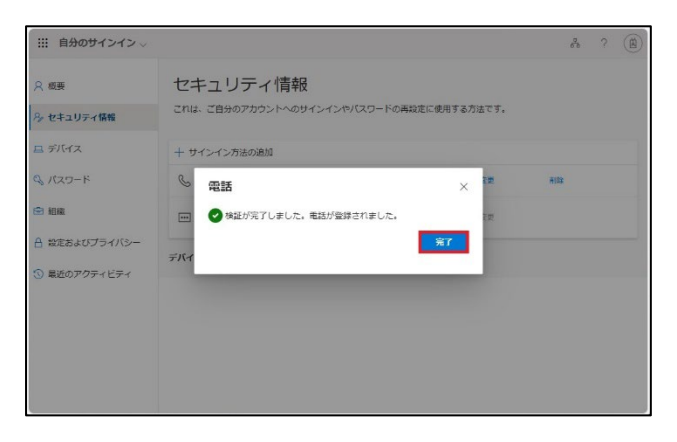

#### 9. 電話の登録が完了いたしました。

| Ⅲ 自分のサインイン ∨  |                           |                    |           | å    | ? | ۵ |
|---------------|---------------------------|--------------------|-----------|------|---|---|
| A 板要          | セキュリティ情報                  |                    |           |      |   |   |
| 冬 セキュリティ情報    | これは、ご自分のアカウントへ            | のサインインやパスワードの再設定にも | 使用する方法です。 |      |   |   |
| ロ デバイス        | + サインイン方法の追加              |                    |           |      |   |   |
| Q パスワード       | 6 RH                      | +81 хорооророх     | 变更        | HIDR |   |   |
| ◎ 組織          | - 127-FO                  | 最終更新日時:<br>7日前     | 変更        |      |   |   |
| △ 設定およびプライバシー | -11/75-00/1 5/00 2/07     | サイト マウトリ アイポット     |           |      |   |   |
| ③ 最近のアクティビティ  | TH AND COME IN CONTRACTOR |                    |           |      |   |   |

お問い合わせ先: 玉川大学 IT サポート・デスク 大学教育棟 2014 3F 平日 9:00 ~ 17:00

Tel:042-739-8687 Mail:support@tamagawa.ac.jp